# SABOR User Manual

September, 2014

#### **TABLE OF CONTENTS**

| 1. | GEN  | ERAL INFORMATION2                  |
|----|------|------------------------------------|
|    | 1.1  | System Overview                    |
|    | 1.2  | Acronyms and Abbreviations         |
| 2. | GET  | TING STARTED4                      |
|    | 2.1  | Finding the SABOR link5            |
|    | 2.2  | The Menu Bar7                      |
|    | 2.3  | Account Registration7              |
|    | 2.4  | Logging in for the first time8     |
|    | 2.5  | Forgotten Password9                |
|    | 2.6  | Changing your Password9            |
| 3. | USIN | IG THE APPLICATION10               |
|    | 3.1  | Logging In                         |
|    | 3.2  | Capturing Overnight Rates Values11 |
|    | 3.3  | Exiting the Application            |

# **1. GENERAL INFORMATION**

# 1.1 System Overview

South African Benchmark Overnight Rate (SABOR)

The SABOR provides the market with benchmarks for rates paid on overnight interbank funding. This rate also enhances the transparency and price discovery in the overnight interbank market, and furthermore serves as a reliable indicator of liquidity conditions in the overnight market.

## 1.2 Acronyms and Abbreviations

| Acronym/Abbreviation | Meaning                                       |
|----------------------|-----------------------------------------------|
| SABOR                | South African Benchmark Overnight Rates       |
| FOD                  | Forex Overnight Deposits                      |
| TTOD                 | Top-Twenty Overnight Deposits                 |
| IOD Repo             | Interbank Overnight Deposits at the repo rate |
| IOD Other            | Interbank Overnight Deposits at another rate  |
| SARB                 | South African Reserve Bank                    |

# **2. GETTING STARTED**

#### 2.1 Finding the SABOR link

 Open your web browser (Internet Explorer, Google Chrome etc.) and enter www.resbank.co.za in the address bar. SARB's homepage will be displayed

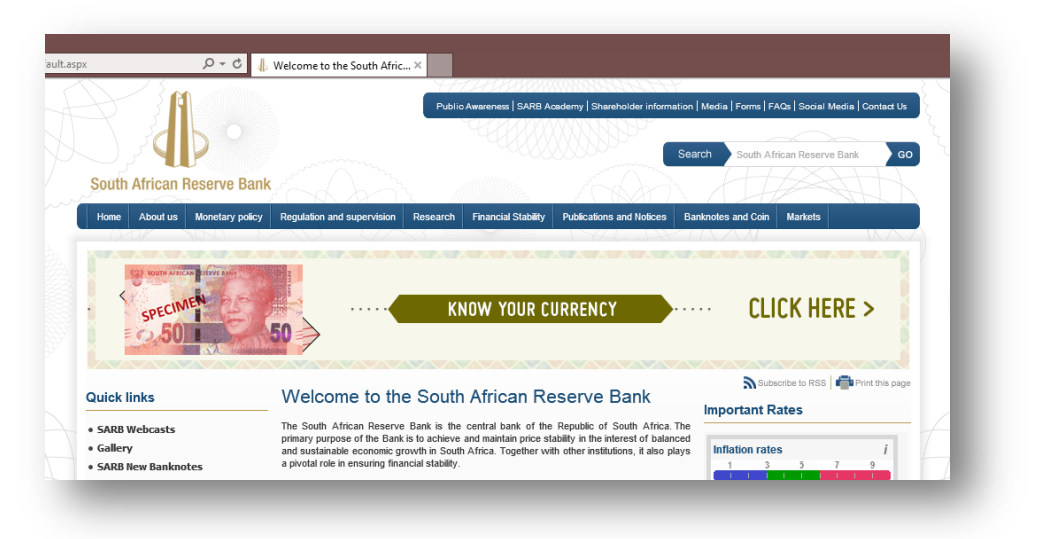

• On the Menu bar, find the **Monetary Policy** tab and navigate: *Monetary Policy -> Monetary Policy Implementation -> Market Operations* 

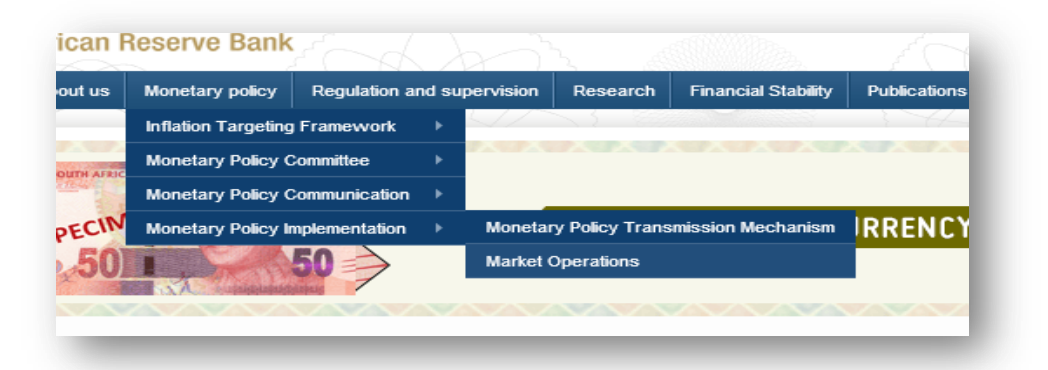

 On left hand navigation of the Markets page, navigate: Markets -> Domestic -> South African Benchmark Overnight Rate (Sabor)

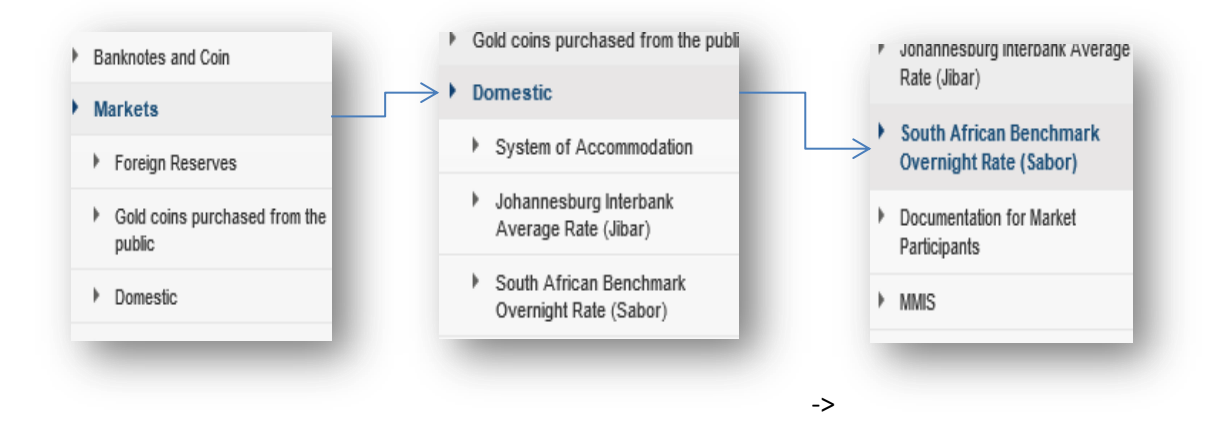

• On the South African Benchmark Overnight Rate (SABOR) page, click on the link *Login:* Username and Password

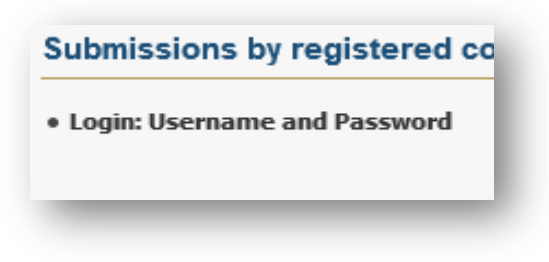

• The link will open the SABOR application's home page.

|                       | 'H AFRI                          | CAN BE       | NCHMARK OVERN                                                                               | IGHT RATES (S               | ABOR)                                                                                                    | ( <u>Log in</u> j            |
|-----------------------|----------------------------------|--------------|---------------------------------------------------------------------------------------------|-----------------------------|----------------------------------------------------------------------------------------------------|------------------------------|
| lome                  | Rates                            | Help         |                                                                                             |                             |                                                                                                    |                              |
| Velco                 | ME TO SA                         | BOR          |                                                                                             |                             |                                                                                                    |                              |
| Dvernigh<br>n the ove | t FX rate) are<br>rnight portior | n of the mon | errerund of the benchmarks for rate<br>ey market, and to have a reliable i<br><u>here</u> . | s paid on overnight interba | in function of the transfer of the transfer of | sparency and price discovery |

#### 2.2 The Menu Bar

• The menu bar is located below the name of the application. The Items are **Home**, **Rates** (where the data capture of the rates will be done) and **Help** (where this user manual can be found).

## 2.3 Account Registration

- To register an account on SABOR, kindly send an email to the SABOR administrator at <u>SABOR-Administrator@resbank.co.za</u>. The administrator will need the following details to register a user:
  - Name and surname
  - o The name of the **bank** for which the overnight rates will be captured
  - **Email address** of the person who will be logging in with the account. Ensure that the email address is valid and accessible by the user, as it is used to communicate account information.
- When the user has been registered by the administrator on SABOR, an email is sent to the email address supplied. The email contains the username provided by the administrator and an auto-generated password.

| 🍝 ک (۲ 🔜 🔄 🗠                                                                                                    | *  -                                                                                                    | Welcome | e to SABOR - Message (HTML) |  |  |  |  |  |  |  |
|----------------------------------------------------------------------------------------------------|----------------------------------------------------------------------------------------------------|---------|-----------------------------|--|--|--|--|--|--|--|
| File       Message         Ignore       Ignore         Junk + Delete       Reply Reply Forward More +         Delete       Respond         From:       SABORAdministrator@resbank.co.za         To:       Cc:         Subject:       Welcome to SABOR                                                                                                    |                                                                                                    |         |                             |  |  |  |  |  |  |  |
| Dear SABOR User,<br>You have been granted access to the South African Interbank Overnight Rate system (SABOR).<br>You may log into the system to capture daily overnight exchange rates.<br>SABOR may be accessed at this website address:<br>Your username is: johndoe<br>Your password is: 90_SABOR_85<br>Upon logging-in you may change your password to something easier to remember. |                                                                                                    |         |                             |  |  |  |  |  |  |  |
| Regards,<br>SABOR Adm<br>NB: Do not re                                                                                                    | Upon logging-in you may change your password to something easier to remember.<br>Regards,<br>SABOR Administrator<br>NB: Do not reply to this message, it is system generated |         |                             |  |  |  |  |  |  |  |

## 2.4 Logging in for the first time

- Go to the SABOR Home page. (See Finding the SABOR link)
- Click on the *Log In* link on the top-right corner of the page

• On the Login page, enter the credentials sent to the email address which was supplied for registration, then click the [Log In] button

| LOG IN Please enter your username and password. Count Information Username: johndoe Password: Eorgot Password |   |
|----------------------------------------------------------------------------------------------------|---|
| Please enter your username and password.  Account Information Username: johndoe Password: Eorgot Password     |   |
| Account Information Username: johndoe Password: Forgot Password                                               |   |
| Username:<br>johndoe<br>Password:<br>•••••••<br>Forgot Password                                               |   |
| johndoe Password:  Forgot Password                                                                            |   |
| Password:  Forgot Password                                                                                    |   |
| Forgot Password                                                                                               |   |
| Forgot Password                                                                                               |   |
|                                                                                                    |   |
|                                                                                                    |   |
| Log In                                                                                                    | n |
|                                                                                                    |   |

• Upon logging on for the very first time, the system will require a password change. (See *Changing your Password*)

#### 2.5 Forgotten Password

 In the event of a forgotten password to a SABOR user account, navigate: Log In -> Forgot Password.

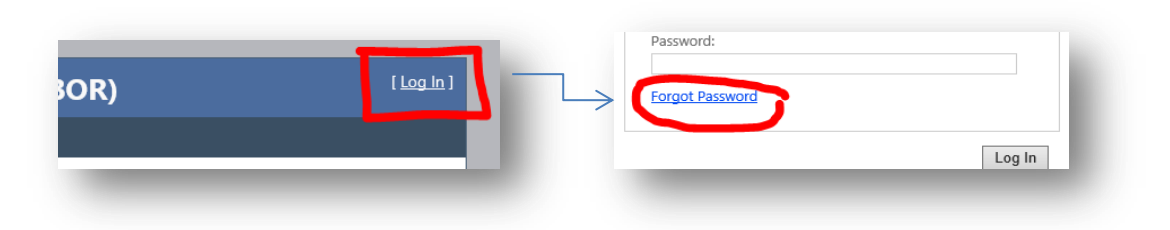

- On the **Forgot Password** page, enter the username in the field provided. Click the **[Submit]** button. The password will be reset and a new one will be auto-generated. The new password will be sent to the email address is with which the user is registered.
- Upon logging in again with the new auto-generated password, the system will require a password change. (See *Changing your Password*)

## 2.6 Changing your Password

- There are only two instances in which the system will require a password change:
  - On logging in for the very first time after registration
  - On logging in for the first time after resetting the password (Forgot password)
- Upon logging in (for the first time or after resetting), re-enter the auto-generated password in the **Old Password** field. Enter a new password in the **New Password** field then confirm the new password. Click the **[Change Password]** button.

| Home                                                                 | Rates        | Help        |        |       |       |      |  |  |
|----------------------------------------------------------------------|--------------|-------------|--------|-------|-------|------|--|--|
| HANGE                                                                | Passwo       | DRD         |        |       |       |      |  |  |
| ou are req                                                           | uired to cha | nge your pa | ssword |       |       |      |  |  |
| ew passwords are required to be a minimum of 6 characters in length. |              |             |        |       |       |      |  |  |
| Account Information                                                  |              |             |        |       |       |      |  |  |
|                                                                      |              |             |        |       |       |      |  |  |
| Old Pas                                                              | sword:       |             |        |       |       |      |  |  |
| Now Pr                                                               | cowords      |             |        |       |       |      |  |  |
| •••••                                                                | •••••        |             |        |       |       |      |  |  |
| Confirm New Password:                                                |              |             |        |       |       |      |  |  |
| • • • • • • • • •                                                    |              |             |        |       |       |      |  |  |
|                                                                      |              |             |        |       |       |      |  |  |
|                                                                      |              | C           | ancel  | Chang | Passy | vord |  |  |

# **3. USING THE APPLICATION**

#### 3.1 Logging In

• To log into SABOR, simply click on the *Log In* link on the top-right corner of the page

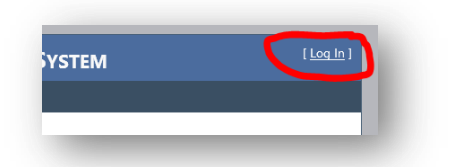

• Enter your SABOR log on credentials on the Login Page, then click the **[Log In]** button.

| DG IN asse enter your username and password. Account Information Username: johndoe Password: e Eorgot Password | lome     | Rates          | Help      |        |        |
|----------------------------------------------------------------------------------------------------|----------|----------------|-----------|--------|--------|
| Account Information Username: johndoe Password: Forgot Password                                                | og In    |                |           |        |        |
| Account Information Username: johndoe Password: •••••••• Eorgot Password                                       | ase ente | r your usernai | me and pa | sword. |        |
| Username:<br>johndoe<br>Password:<br>••••••••<br>Eorgot Password                                               | Accoun   | t Informatio   | n         |        |        |
| johndoe<br>Password:<br>•••••••••<br>Forgot Password                                                           | Usernar  | ne:            |           |        |        |
| Password:  Forgot Password                                                                                     | johndo   | e              |           |        |        |
| Forgot Password                                                                                                | Passwo   | rd:            |           |        |        |
| Forgot Password                                                                                                | ••••     | •••••          |           |        |        |
|                                                                                                    | Forgot   | Password       |           |        |        |
|                                                                                                    |          |                |           |        | Log In |
| Log In                                                                                                    |          |                |           |        |        |

### 3.2 Capturing Overnight Rates Values

• On the SABOR menu bar, find the Rates tab and navigate: Rates -> Data Capture

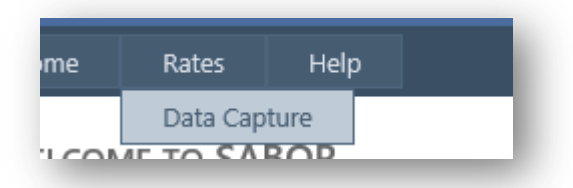

• The **Rates Data Capture** page will be displayed and pre-populated with the Bank's contact details and the contact person's details. The date is the day for which the overnight rates are to be captured.\*

| nome Rates Help    | 1                   |
|--------------------|---------------------|
| RATES DATA CAPTURE |                     |
| Date               | 2014-10-10          |
| Date Received      | 2014-10-13          |
| Time Received      | 11:41               |
| Bank Code          | ІМРВ                |
| Bank Name          | Imperial bank       |
| Contact Person     | Peter               |
| Telephone          | 011-27              |
| Fax                | 011-45              |
| Email Address      | @imperialbank.co.za |
| Capturer's Name    |                     |

\*the date is fixed for the current day and cannot be changed to earlier or future dates

- Click the [Capture Rate Values] button to enter the edit mode.
- Complete the empty fields and the fields with the value '0'. If there are no values for a particular rate or if it non-applicable to the bank; leave the value as '0'.

| Email Address          | wimpenaibank.co.z | d      |   |                          |
|------------------------|-------------------|--------|---|--------------------------|
| Capturer's Name        | Peter Human       |        |   |                          |
| FOREX Overnight Rate   | 5.5               |        |   |                          |
| FOREX Overnight Volume | 100               |        |   |                          |
| IOD @ Repo Rate        | 0                 |        |   | Bank did not participate |
| IOD @ Repo Volume      | 0                 |        | ~ | In IOD Reportate         |
| IOD Other Rate         | 3.2               |        |   |                          |
| IOD Other Volume       | 500               |        |   |                          |
| T20 Rate               | 5.8               |        |   |                          |
| T20 Volume             | 700 ×             |        |   |                          |
|                        | Save              | Cancel |   |                          |
|                        |                   |        |   |                          |

• Ensure that all the captured values are correct then click the **[Save]** button. Kindly note that once the values have been saved, only the SABOR administrator in SARB upon can change them upon receipt of an email request.

Send such requests to <u>SABOR-Administrator@resbank.co.za</u>.

# 3.3 Exiting the Application

• To exit the application, click on the *Log Out* link on the top-right corner of the page

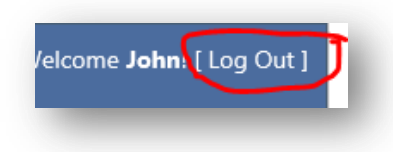

• Or close the web browser